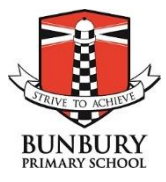

# **Guidelines for Sending Absent Notifications via Connect**

Please follow the procedure below to use Connect to notify the school of any absences.

#### **USING A COMPUTER:**

Please log into Connect via an INTERNET BROWSER using the url: https://connect.det.wa.edu.au/ This will take you to the following screen:

| Department of<br>Education                                                                                                    |   | Single Sign-On                                                                                                    |
|----------------------------------------------------------------------------------------------------|---|----------------------------------------------------------------------------------------------------|
| Sign In                                                                                                    |   | Appropriate Use of Online Services                                                                                                    |
| Enter your Single Sign-On user name and password to sign in                                                                                              |   | All Departmental online services including Portal, email, online document storage, Intranet and<br>Internet access, must be used responsibly and in accordance with Departmental policies.                                                                                           |
| User                                                                                                    | 0 | By accessing any Departmental online services you give your full agreement and commitment to<br>comply with all Departmental policies. You also give consent to logging, monitoring, auditing and<br>disclosure of your use of these services.                                       |
| Password                                                                                                    |   | Inappropriate use of these services can result in disciplinary action that may include suspension of<br>access to online services, dismissal or termination of contract.                                                                                                    |
|                                                                                                    |   | You can view the policies relating to the appropriate use of these services at the <u>Our Policies website</u> ,                                                                                                    |
|                                                                                                    |   | Students Online Policy   Telecommunications Use Policy                                                                                                    |
| Login Cancel                                                                                                    |   | Parents/responsible persons - Appropriate Use                                                                                                    |
|                                                                                                    |   | Copyright Statement                                                                                                    |
|                                                                                                    |   | [WARNING]                                                                                                    |
| Forgot Your User Name or Password?   What is this?<br>Unauthonised use of this sits is prohibited and may subject you to olvil and criminal prosecution. |   | Some of this material may have been copied [and communicated to you] in accordance with the<br>statutory licence in section 113P of the Copyright Act Any further reproduction or communication of<br>this material by you may be the subject of copyright protection under the Act. |
|                                                                                                    |   | Do not remove this notice.                                                                                                    |

#### Your User Name is your **P-number** Click on the Send Absentee Note

| asses My C        | lildren Class Notices                                                                                                    | My connect                                                                                                    |                                                                            | _             |                                                                                                    |
|-------------------|----------------------------------------------------------------------------------------------------|----------------------------------------------------------------------------------------------------|----------------------------------------------------------------------------|---------------|----------------------------------------------------------------------------------------------------|
| Access            | your child's Report on                                                                                                    | Connect                                                                                                    |                                                                            | 1             | Change Password                                                                                                    |
| Now<br>Fast and e | asy access to your child's repo                                                                                                    | ort using your                                                                                                    |                                                                            | 10            | ? Terms of Use                                                                                                    |
| Learn n           | nore                                                                                                    |                                                                                                    |                                                                            | k             | Next Event                                                                                                    |
| Classes           |                                                                                                    | and the second second se |                                                                            | View All      |                                                                                                    |
|                   |                                                                                                    |                                                                                                    |                                                                            |               |                                                                                                    |
|                   |                                                                                                    |                                                                                                    |                                                                            | $\overline{}$ | You currently don't have any events.                                                                                                    |
|                   | Class                                                                                                    | s Information appears                                                                                                    | here                                                                       |               | You currently don't have any events.<br>When an event is added to any of your calendars,<br>next event will appear here.                                                                               |
|                   | Class                                                                                                    | s Information appears                                                                                                    | here                                                                       |               | You currently don't have any events.<br>When an event is added to any of your calendars,<br>next event will appear here.<br>My Spaces                                                                  |
| Latest In         | Class                                                                                                    | s Information appears                                                                                                    | here                                                                       | Read          | You currently don't have any events.<br>When an event is added to any of your calendars,<br>next event will appear here.<br>My Spaces<br>Bunbury Primary School                                        |
| Latest In         | Class<br>ormation<br>Community Notice: S<br>Notice - Bunbury Primary Sch                                                                                                    | Information appears                                                                                                    | here                                                                       | Read          | You currently don't have any events.<br>When an event is added to any of your calendars,<br>next event will appear here.<br>My Spaces<br>Bunbury Primary School<br>Send Absentee Note                  |
| Latest In         | Class<br>ormation<br>Community Notice: S<br>Notice - Bunbury Primary Sch<br>Shona Lever - 23 hours ago                                                                                | Information appears                                                                                                    | here                                                                       | Read          | You currently don't have any events.<br>When an event is added to any of your calendars,<br>next event will appear here.<br>My Spaces<br>Bunbury Primary School<br>Send Absentee Note                  |
| Latest In         | Class<br>ormation<br>Community Notice: S<br>Notice - Bunbury Primary Sch<br>Shona Lever - 23 hours ago<br>School Officer<br>Please find below informa<br>Principal Stirling Street Ar | Stirling St Arts Centre Classes                                                                                                    | here<br>entre. On behalf of Shane Dohe<br>ss class on Tuesday 14 th July w | Read          | You currently don't have any events.         When an event is added to any of your calendars, next event will appear here.         My Spaces         Image: Send Absentee Note         Next Submission |

The following screen comes up

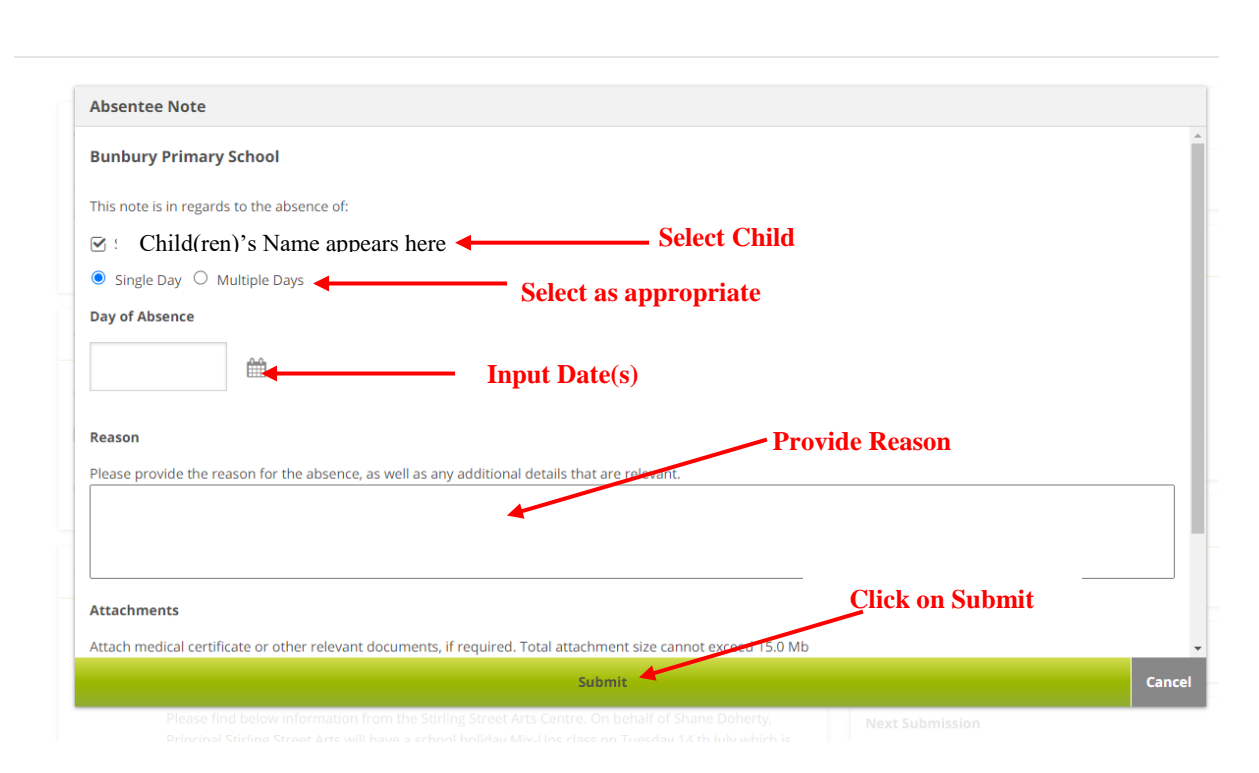

### The following screen appears:

| Information                                                                                                    | F  |
|----------------------------------------------------------------------------------------------------|----|
| Absentee Note successfully sent.                                                                                     |    |
| <br>This information will be sent to Bunbury Primary School via the email address:<br>Bunbury.PS@education.wa.edu.au | ve |
| A copy will be sent to Your EMAIL appears here                                                                       | of |
| ок                                                                                                    | F  |

You can also email the school at <u>Bunbury.PS@education.wa.edu.au</u> or the teacher directly

## USING A MOBILE DEVICE:

Please note the CONNECT NOW app **does not currently** have the functionality to send an absentee notification.

Please log into Connect via an INTERNET BROWSER using the url:

https://connect.det.wa.edu.au/

This will take you to the following screen:

| Department of<br>Education                                                                                                    | Single Sign-On                                                                                                    |
|----------------------------------------------------------------------------------------------------|----------------------------------------------------------------------------------------------------|
| Sign In                                                                                                    | Appropriate Use of Online Services                                                                                                    |
| Enter your Single Sign-On user name and password to sign in                                                                                            | All Departmental online services including Portal, email, online document storage, Intranet and<br>Internet access, must be used responsibly and in accordance with Departmental policies.                                                                                            |
| User 🖸 🧭                                                                                                    | By accessing any Departmental online services you give your full agreement and commitment to<br>comply with all Departmental policies. You also give consent to logging, monitoring, auditing and<br>disclosure of your use of these services.                                        |
| Password                                                                                                    | Inappropriate use of these services can result in disciplinary action that may include suspension of<br>access to online services, dismissal or termination of contract.                                                                                                    |
|                                                                                                    | You can view the policies relating to the appropriate use of these services at the <u>Our Policies website</u> .                                                                                                    |
|                                                                                                    | Students Online Policy   Telecommunications Use Policy                                                                                                    |
| Login Cancel                                                                                                    | Parents/responsible persons - Appropriate Use                                                                                                    |
|                                                                                                    | Copyright Statement                                                                                                    |
|                                                                                                    | [WARNING]                                                                                                    |
| Eorgot Your User Name or Password? What is this?<br>Unsuthorised use of this site is prohibited and may subject you to civil and criminal prosecution. | Some of this material may have been copied [and communicated to you] in accordance with the<br>statutory licence in section 113P of the Copyright Act. Any further reproduction or communication of<br>this material by you may be the subject of copyright protection under the Act. |
|                                                                                                    | Do not remove this notice.                                                                                                    |
|                                                                                                    |                                                                                                    |

### Your User Name is your **P-number**

| Telstra       | #StaySafe 4G | 8:45 am       |      |
|---------------|--------------|---------------|------|
| АА            | 🔒 conn       | ect.det.wa.ed | u.au |
| Solution Menu |              | Overview      |      |
| Home          |              |               |      |
| Classes       | 5            |               | T    |
| My Chi        | ldren        |               |      |
| Class N       | lotices      |               |      |
| Μу Соι        | nnect        |               |      |
|               |              |               |      |
|               |              |               |      |
| 2             | Your Nam     | e Appears He  | re   |
|               | Sign Out     |               | ٠    |

Whilst on the **HOME PAGE** scroll down to the bottom of the screen and click on **SEND ABSENTEE NOTE** 

| \$                                                                                                    | Overview                                                                                                    |            |                                                        |           |
|----------------------------------------------------------------------------------------------------|----------------------------------------------------------------------------------------------------|------------|--------------------------------------------------------|-----------|
| Menu                                                                                                    |                                                                                                    | ٩E         |                                                        |           |
| Next Event                                                                                                    |                                                                                                    |            |                                                        |           |
|                                                                                                    |                                                                                                    |            |                                                        |           |
| <b>You current</b><br>When an event is ac<br>next ev                                                                                                    | <b>ly don't have any events</b><br>Ided to any of your calenc<br>rent will appear here.                                                                                               | ars, the   |                                                        |           |
| My Spaces                                                                                                    |                                                                                                    |            |                                                        |           |
| Bunbury P                                                                                                    | rimary School                                                                                                    |            |                                                        |           |
| Send Absent                                                                                                    | ee Note                                                                                                    | >          |                                                        |           |
| Next Submission                                                                                                    |                                                                                                    |            |                                                        |           |
| Next Submission                                                                                                    | SCIEEN APPEA<br>8:45 am<br>nnect.det.wa.edu.au                                                                                                    | rs. Please | fill out details                                       | 5.        |
| Next Submission                                                                                                    | Screen appea<br>8:45 am<br>nnect.det.wa.edu.au                                                                                                    | rs. Please | fill out details                                       | 5.        |
| Next Submission The following I Telstra #StaySafe 4G Cor Absentee Note Bunbury Primary So This note is in regards to                                                                                                    | SCIEEN APPEA<br>8:45 am<br>nect.det.wa.edu.au<br>chool                                                                                                    | rs. Please | fill out details                                       | <b>5.</b> |
| Next Submission The following I Telstra #StaySafe 4G Cor Absentee Note Bunbury Primary So This note is in regards to Child(ren)'s N                                                                                                    | SCIECEN ADDEA<br>8:45 am<br>mect.det.wa.edu.au<br>chool<br>to the absence of:<br>fame appears here                                                                                    | rs. Please | fill out details                                       | 5.        |
| Next Submission The following I Telstra #StaySafe 46 © cor Absentee Note Bunbury Primary Sc This note is in regards to Child(ren)'s N Single Day O Mult                                                                                                    | Screen appea<br>8:45 am<br>mect.det.wa.edu.au<br>chool<br>to the absence of:<br>ame appears here                                                                                      | rs. Please | fill out details<br>— Select Child                     | 5.        |
| Next Submission The following I Telstra #StaySafe 46 © cor Absentee Note Bunbury Primary Sc This note is in regards to Child(ren)'s N Single Day O Mult Day of Absence                                                                                                    | Screen appea<br>8:45 am<br>mect.det.wa.edu.au<br>chool<br>to the absence of:<br>ame appears here                                                                                      | rs. Please | fill out details<br>— Select Child                     | 5.        |
| Next Submission The following I Telstra #StaySafe 4G © cor Absentee Note Bunbury Primary So This note is in regards to Child(ren)'s N Single Day O Mult Day of Absence                                                                                                    | SCREEN ADDEA<br>8:45 am<br>mect.det.wa.edu.au<br>chool<br>to the absence of:<br>ame appears here<br>tiple Days                                                                        | rs. Please | fill out details<br>— Select Child                     | 3.        |
| Next Submission The following I Telstra #StaySafe 4G © cor Absentee Note Bunbury Primary Sc This note is in regards to Child(ren)'s N Single Day O Mult Day of Absence Reason                                                                                                    | SCIECEN ADDEA<br>8:45 am<br>mect.det.wa.edu.au<br>chool<br>to the absence of:<br>fame appears here filled<br>tiple Days Inp                                                           | rs. Please | fill out details                                       | ÷-        |
| Next Submission  The following  I Telstra #StaySafe 40  i cor  Absentee Note  Bunbury Primary So  This note is in regards to Child(ren)'s N  O Single Day O Mult Day of Absence  Reason  Please provide the reaso additional details that a                                                     | SCIECEN ADDEA<br>8:45 am<br>mect.det.wa.edu.au<br>chool<br>o the absence of:<br>fame appears here filled<br>tiple Days filled<br>input for the absence, as well<br>re relevant.       | rs. Please | fill out details<br>— Select Child                     | ÷.        |
| Next Submission  The following  I Telstra #StaySafe 4G  i cor  Absentee Note  Bunbury Primary So  This note is in regards to Child(ren)'s N  Single Day O Mult Day of Absence  Reason Please provide the rease additional details that a                                                        | Screen appea<br>8:45 am<br>mect.det.wa.edu.au<br>chool<br>to the absence of:<br>ame appears here<br>iple Days<br>Inp<br>on for the absence, as well<br>re relevant.                   | rs. Please | fill out details - Select Child as appropriate Provide | Rea       |
| Next Submission  The following  I Telstra #StaySafe 4G  i cor  Absentee Note  Bunbury Primary Sc  This note is in regards to Child(ren)'s N  Single Day O Mult Day of Absence  Reason Please provide the reass additional details that a  Attachments                                           | Screen appea<br>8:45 am<br>mect.det.wa.edu.au<br>chool<br>to the absence of:<br>fame appears here fill<br>iple Days fill<br>inp<br>inp<br>on for the absence, as well<br>re relevant. | rs. Please | fill out details - Select Child as appropriate Provide | Re:       |
| Next Submission  The following  I Telstra #StaySafe 40  i cor  Absentee Note  Bunbury Primary So  This note is in regards to Child(ren)'s N  Child(ren)'s N  Single Day O Mult Day of Absence  Reason Please provide the rease additional details that a  Attachments Attach medical certificat | Screen appea<br>8:45 am<br>mect.det.wa.edu.au<br>chool<br>to the absence of:<br>ame appears here find<br>iple Days find<br>infor the absence, as well<br>re relevant.                 | rs. Please | fill out details - Select Child as appropriate Provide | Re:       |